## **Sales Batch Posting**

The **Batch Posting** screen is used to post some or all the transactions that are not yet posted. This is the same as manually posting a transaction on the screen, except that you are posting multiple transactions at a time.

Open the Batch Posting search screen from **Sales | Batch Posting menu**, and then click the **Batch Post button** on the integrated search grid. Note that a Batch Posting screen opened from Sales module is filtered by Invoice, Credit Memo, and Payment transactions types.

| Batc | Batch Posting  |                  |                |                     |                |               |            |                         |                   |  |  |
|------|----------------|------------------|----------------|---------------------|----------------|---------------|------------|-------------------------|-------------------|--|--|
| Pos  | Recap Close    |                  |                |                     |                |               |            |                         |                   |  |  |
| De   | tails          |                  |                |                     |                |               |            |                         |                   |  |  |
| Bat  | ch No: BATCH-  | -1280            |                |                     |                |               |            |                         |                   |  |  |
|      | Select All     | ilear All 🔍 Open | 믑 Layout 🔍 🛛   | Filter Records (F3) |                |               |            | KA X                    | Clear All Filters |  |  |
| ×    | Transaction Ty | γpe ~ Contains   | ~ Invoice      |                     |                |               |            |                         |                   |  |  |
| ×    | Transaction Ty | /pe × Contains   | ✓ Credit Men   | no                  |                |               |            |                         |                   |  |  |
| ×    | Transaction Ty | vpe 🗠 Contains   | ✓ Payment      |                     |                |               |            |                         |                   |  |  |
|      | Date           | Transaction Type | Transaction ID | Amount              | Invoice Number | Name          | User Name  | Description             |                   |  |  |
|      | 6/29/2016      | Invoice          | SI-445         | 38.15               |                | ABC Reseller  | irelyadmin |                         | <b>A</b>          |  |  |
|      | 6/28/2016      | Invoice          | SI-434         | 76.30               |                | BGD           | irelyadmin |                         |                   |  |  |
|      | 6/28/2016      | Payment          | RCV-229        | 4.15                | ch11           | Brown Broth   | irelyadmin |                         |                   |  |  |
|      | 6/24/2016      | Invoice          | SI-429         | 0.00                |                | City of Fort  | irelyadmin |                         |                   |  |  |
|      | 6/24/2016      | Invoice          | SI-430         | 1.35                |                | Brown Broth   | irelyadmin |                         |                   |  |  |
|      | 6/24/2016      | Invoice          | SI-431         | 1.85                |                | Brown Broth   | irelyadmin |                         |                   |  |  |
|      | 6/22/2016      | Payment          | RCV-228        | 4.06                | ch10           | Cassie Nelson | irelyadmin |                         |                   |  |  |
|      | 6/21/2016      | Credit Memo      | SI-424         | 10.00               |                | BGD           | irelyadmin |                         |                   |  |  |
|      | 6/20/2016      | Invoice          | SI-417         | 10.89               |                | Brown Broth   | irelyadmin |                         |                   |  |  |
|      | 6/18/2016      | Invoice          | SI-416         | 1.76                |                | Brown Broth   | irelyadmin |                         |                   |  |  |
|      | 6/17/2016      | Credit Memo      | SI-415         | 1.85                | po01           | Apple Spice   | irelyadmin | sample credit memo head | er comment.       |  |  |
| 0    |                | Ready            |                |                     |                |               |            |                         |                   |  |  |

The Batch Posting search grid will list down all previously posted transactions by batch. Clicking the Bath Number hyperlink will open the search grid of that specific transaction filtered by batch number.

## Pages

• How to Batch Post Sales Transactions

Open the Batch Posting search screen from Sales | Batch Posting menu.

| iRely i21 - i21 Demo Setup Company(Source) |  |                     |                                                                  |             |           |           |                |            |                   |                                                   |  |
|--------------------------------------------|--|---------------------|------------------------------------------------------------------|-------------|-----------|-----------|----------------|------------|-------------------|---------------------------------------------------|--|
| Menu 🔇                                     |  |                     |                                                                  |             |           |           |                |            |                   |                                                   |  |
| 😤 🗇 Filter Menu 🔍                          |  | G Batch Posting     |                                                                  |             |           |           |                |            |                   |                                                   |  |
| 🚞 Sales                                    |  |                     |                                                                  |             |           |           |                |            |                   |                                                   |  |
| 📝 Quotes                                   |  |                     |                                                                  |             |           |           |                |            |                   |                                                   |  |
| Ales Orders                                |  | Post Recap Close    |                                                                  |             |           |           |                |            |                   |                                                   |  |
| 🥜 Invoices                                 |  |                     |                                                                  |             |           |           |                |            |                   |                                                   |  |
| 🥜 Receive Payments                         |  | Batch No: BATCH-250 |                                                                  |             |           |           |                |            |                   |                                                   |  |
| Receive Payment Details                    |  | Select All          | 🕅 Select All 🔲 Clear All 🔍 View 🚟 Lavout 🔹 🍸 Filter Records (F3) |             |           |           |                |            | Clear All Filters |                                                   |  |
| 📝 Batch Posting                            |  |                     |                                                                  |             |           |           | Theor Process  | 00 (10)    | 1                 |                                                   |  |
| 🥜 Batch Printing                           |  | Transac             | tion Type 🚩                                                      | Equals      | *         | Invoice   |                |            |                   |                                                   |  |
| 📝 Import Invoices from Origin              |  | G Transac           | tion Type 💌                                                      | Equals      | ~         | Credit N  | 1emo           |            |                   |                                                   |  |
| 📝 Import Billable from Help Desk           |  |                     | tion Type                                                        | Y Equals    | × Daymont |           | +              |            |                   |                                                   |  |
| 📝 Calculate Service Charge                 |  | - ITalisad          | uon rype .                                                       | Equais      |           | Paymen    |                |            |                   |                                                   |  |
| nvoice Charge Invoice                      |  | Date                | Transa                                                           | action Type | Tra       | insaction | ID             | User Name  |                   | Description                                       |  |
| Import Invoices from CSV                   |  | 01/14/2             | 016 Credi                                                        | t Memo      | SI        | -30       |                | irelyadmin |                   | Sample CM                                         |  |
| / Import Logs                              |  | 12/15/2             | 015 Invoid                                                       | ce          | SI        | -28       |                | BDellosa   |                   |                                                   |  |
| Customers                                  |  | 12/14/2             | 12/14/2015 Invoice                                               |             | SI-27     |           |                | BDellosa   |                   |                                                   |  |
| Customer Contact List                      |  | 11/05/2             | 11/05/2015 Payment                                               |             | RCV-3     |           | chris.pelz@ire | ely.com    | initial payment   |                                                   |  |
| Sales Reps                                 |  | 10/15/2             | 015 Invoid                                                       | ce          | SI        | -19       |                | brian      |                   | SERIAL # HERE Total Usage = Beg Tank Inv End Tank |  |
| Market Zone                                |  | 09/15/2             | 015 Invoid                                                       | ce          | SI        | -16       |                | brian      |                   |                                                   |  |
| Comment Maintenance                        |  | 08/31/2             | 08/31/2015 Payment                                               |             | R         | RCV-1     |                | irelyadmin |                   |                                                   |  |
| Service Charges                            |  | 08/31/2             | 015 Paym                                                         | ent         | R         | CV-2      |                | irelyadmin |                   |                                                   |  |
| Customer Groups                            |  |                     |                                                                  |             |           |           |                |            |                   |                                                   |  |
| Account Status Codes                       |  |                     |                                                                  |             |           |           |                |            |                   |                                                   |  |
| Q Quote Templates                          |  |                     |                                                                  |             |           |           |                |            |                   |                                                   |  |
| Bundles                                    |  |                     |                                                                  |             |           |           |                |            |                   |                                                   |  |
| Product Types                              |  |                     |                                                                  |             |           |           |                |            |                   |                                                   |  |
| Tax Report                                 |  | 0 🔮 🖓 🛈             | Ready                                                            |             |           |           |                |            |                   |                                                   |  |
| Customer Aging Report                      |  |                     |                                                                  |             |           |           |                |            |                   |                                                   |  |

The **Batch Posting** screen is used to post some or all the transactions that are not yet posted. This is the same as manually posting a transaction on the screen, except that you are posting multiple transactions at a time.

Open the AR Batch Posting screen from Sales | Batch Posting menu.

| Menu                                                       | <b>«</b> | 🌀 Batch Posting                                                                                                    |         |                    |  |  |  |  |
|------------------------------------------------------------|----------|----------------------------------------------------------------------------------------------------|---------|--------------------|--|--|--|--|
| 🚆 🗇 Filter Menu                                            | a        |                                                                                                    |         |                    |  |  |  |  |
| Purchasing                                                 |          |                                                                                                    | <u></u> |                    |  |  |  |  |
| Cales                                                      |          | Post Recap Cl                                                                                                    | ose     |                    |  |  |  |  |
| Sales Orders Quotes Invoices Credit Memos Receive Payments |          | Deat Detail                                                                                                    |         |                    |  |  |  |  |
|                                                            |          | rusi ueldii                                                                                                    |         |                    |  |  |  |  |
|                                                            |          | Select which Batch Post Type you want and then choose a Post Criteria. Click the Post button to begin Batch Posting. |         |                    |  |  |  |  |
|                                                            |          |                                                                                                    |         |                    |  |  |  |  |
|                                                            |          | Batch Post ID:                                                                                                    | BATCH-1 |                    |  |  |  |  |
| Receive Payment Details                                    |          | Transaction Type: Invoice                                                                                            |         |                    |  |  |  |  |
| Batch Posting                                              |          | User                                                                                                    |         |                    |  |  |  |  |
| / Import Invoices from Origin                              |          | 0.00011                                                                                                    | 0210    |                    |  |  |  |  |
| Import Billable from Help Desk                             |          | Post Criteria                                                                                                    |         | Selection Criteria |  |  |  |  |
| Customers                                                  |          | Post Citteria                                                                                                    |         | Selection Criteria |  |  |  |  |
| Customer Contact List                                      |          |                                                                                                    |         |                    |  |  |  |  |
| Sales Reps                                                 | 4        |                                                                                                    |         |                    |  |  |  |  |
| Market Zone                                                |          |                                                                                                    |         |                    |  |  |  |  |
| Statement Footer Messages                                  |          | All Decord II                                                                                                    |         |                    |  |  |  |  |
| Service Charges                                            |          |                                                                                                    |         |                    |  |  |  |  |
| Customer Groups                                            |          | O By Transaction Date                                                                                                |         |                    |  |  |  |  |
| Account Status Codes                                       |          | O By Record II                                                                                                    | D       |                    |  |  |  |  |
| Q Quote Template                                           |          |                                                                                                    |         |                    |  |  |  |  |
| Tax Report                                                 |          |                                                                                                    |         |                    |  |  |  |  |
| Customer Aging Report                                      |          |                                                                                                    |         |                    |  |  |  |  |
| Customer Inquiry Report                                    |          |                                                                                                    |         |                    |  |  |  |  |
| Customer Statements Report                                 |          |                                                                                                    |         |                    |  |  |  |  |
| Deverent Listen: Devert                                    |          | 🕜 这 🏆 Ready                                                                                                    |         |                    |  |  |  |  |
| Payment History Report                                     |          |                                                                                                    |         |                    |  |  |  |  |

## **Field Description**

Batch Post ID - this is a read-only and system generated field.

Transaction Type - the combo list box will show different transactions such as Invoice, Credit Memo, and Payment. This will show Invoice by default.

User - this field will default to the user name of the user who is currently logged in.

Men the 'Allow User to Only Post Transactions they created' is enabled, changing of use is not allowed. Refer to How to Set User to Only Post Transactions they Created in Users Screen

Post Criteria - this section is used to set the criteria for posting. The options are All Record ID, By Transaction Date, and By Record ID.

- All Transaction ID This option will post all transactions, based on the set transaction type, that are not yet posted.
  - By Transaction Date This option will post transactions within the provided date range.
  - By Transaction ID This option will post transactions that are within the provided range of transaction IDs.

Selection Criteria - this section is where you can enter the date range or record number range that will be posted. If Post Criteria is By Transaction Date, this section will show a From and To date field. And, if the Post Criteria is set to By Transaction ID, this section will show a From and To transaction ID combo box field.

The **Batch Posting** screen is used to post some or all the transactions that are not yet posted. This is the same as manually posting a transaction on the screen, except that you are posting multiple transactions at a time.

| 🗄 🔛 Accounts Payable        |                       |                                                                                                    |                    |   |  |  |  |  |  |
|-----------------------------|-----------------------|----------------------------------------------------------------------------------------------------|--------------------|---|--|--|--|--|--|
| 🖃 🚞 Accounts Receivable     | Batch Posting         |                                                                                                    |                    |   |  |  |  |  |  |
| 🖃 🚞 Activities              |                       |                                                                                                    |                    |   |  |  |  |  |  |
| Sales Order                 | Sales Order           |                                                                                                    |                    |   |  |  |  |  |  |
| - Invoice                   | Post Recap            | Close                                                                                                    |                    |   |  |  |  |  |  |
| Import Invoices from Origin | Post Detail           | Poet Detail                                                                                                    |                    |   |  |  |  |  |  |
| Credit Memo                 |                       |                                                                                                    |                    |   |  |  |  |  |  |
|                             | Select which Bate     | Select which Batch Post Type you want and then choose a Post Criteria. Click the Post button to begin Batch Posting. |                    |   |  |  |  |  |  |
| Receive Payment Detail      |                       |                                                                                                    |                    |   |  |  |  |  |  |
| Batch Posting               | Batch Post ID:        | BATCH-403 Invoice                                                                                                    |                    |   |  |  |  |  |  |
| Maintenance                 | Transaction Type      |                                                                                                    |                    |   |  |  |  |  |  |
| 🗄 🚞 Help Desk               | liser:                | AGADMIN                                                                                                    |                    | ~ |  |  |  |  |  |
| 🗑 🚞 Inventory               | 00011                 | Honorian                                                                                                    |                    |   |  |  |  |  |  |
| 🗄 🚞 Payroll                 | Post Critoria         |                                                                                                    | Calactian Criteria |   |  |  |  |  |  |
| 🗄 🚞 Contract Management     | Fost Criteria         |                                                                                                    | Secular criteria   |   |  |  |  |  |  |
| 🗉 🚞 Notes Receivable        |                       |                                                                                                    |                    |   |  |  |  |  |  |
| 🗄 🚞 Risk Management         |                       |                                                                                                    |                    |   |  |  |  |  |  |
|                             |                       |                                                                                                    |                    |   |  |  |  |  |  |
|                             |                       |                                                                                                    |                    |   |  |  |  |  |  |
|                             | W All Record ID       |                                                                                                    |                    |   |  |  |  |  |  |
|                             | O By Transaction Date |                                                                                                    |                    |   |  |  |  |  |  |
|                             | O By Record ID        |                                                                                                    |                    |   |  |  |  |  |  |
|                             |                       |                                                                                                    |                    |   |  |  |  |  |  |
|                             |                       |                                                                                                    |                    |   |  |  |  |  |  |
|                             |                       |                                                                                                    |                    |   |  |  |  |  |  |
|                             |                       |                                                                                                    |                    |   |  |  |  |  |  |
|                             |                       |                                                                                                    |                    |   |  |  |  |  |  |
|                             | 🕜 🤨 🏆 Ready           |                                                                                                    |                    |   |  |  |  |  |  |
|                             | C                     |                                                                                                    |                    |   |  |  |  |  |  |

Open the AR Batch Posting screen from Accounts Receivable > Activities > Batch Posting menu.